# 人大云盘常见问题解答

#### 一、忘记密码怎么办

因人大云盘需使用微人大账号密码进行登录,如忘记密码,需携带本人有效证件至 ITS 重置微人大密码。

#### 二、文件误操作了怎么办

选中该文件,在人大云盘 PC 客户端侧边栏选择【版本】, 选择你要回复的版本,点击【还原】即可将该文件恢复到操 作前的版本。

如果不知道哪个版本是自己需要的,也可以点击【查看】 对该版本进行核对,确认之后再进行文件还原。

| ٤            |              | <b>6</b> (2) |
|--------------|--------------|--------------|
| ✓ 所有文件       | 牛都已同步完成      | 注 详情         |
| 搜索关键字        | , SharedLink | Q            |
|              | 88 8         |              |
| 属性           | 权限           | 版本           |
| ×            |              |              |
| 2021/05/23 1 | 2:19:15      |              |
| 2021/05/21 J | .6:20:46     | 0 🗉          |

### 三、文件被误删除了怎么办?

云盘网页端请于左侧选择【回收站】/PC 客户端请于右侧边栏选择【回收站】。

|         | 人大云盘         | 搜索   | 审核 | 消息 | 我的                                                                                                    |
|---------|--------------|------|----|----|----------------------------------------------------------------------------------------------------|
| □ 全部文档  | 回收站          |      |    |    |                                                                                                    |
| ☆ 常用    | 全选           |      |    |    |                                                                                                    |
| ☑ 我的共享  | 回收站名称        |      |    |    |                                                                                                    |
| ☆ 文件锁管理 | □ □ 云盘用户使用手册 |      |    |    |                                                                                                    |
| 前 回收站   |              |      |    |    |                                                                                                    |
| ◎ 隔离区   |              |      |    |    |                                                                                                    |
| 回收站     |              |      |    |    |                                                                                                    |
| 全选      |              |      |    | 83 |                                                                                                    |
| 回收站名称   | 大小           | 类型   |    |    | マ 内 の 押索"ShareCarbe"                                                                                                    |
|         |              | 个人文档 |    |    |                                                                                                    |
|         |              | 共享库  |    |    | ✓ 「「「「」」」 ✓ 「「」」 ✓ 「」」 ✓ 「」」 ✓ 「」」 ✓ 「」」 ✓ 「」」 ✓ 「」」 ✓ 「」」 ✓ 「」」 ✓ 「」」 ✓ 「」」 ✓ 「」」 ✓ 「」」 ✓ 「」」 ✓ 「」」 ✓ 「」」 ✓ 「」」 ✓ 「」」 ✓ 「」」 ✓ 「」」 ✓ 「」」 ✓ 「」」 ✓ 「」」 ✓ 「」」 ✓ 「」」 ✓ 「」」 ✓ 「」」 ✓ 「」」 ✓ 「」」 ✓ 「」」 ✓ 「」 ✓ 「」 ✓ |
|         |              | 共家库  |    |    | 搜索关键字、SharedLink Q                                                                                                    |
|         |              |      |    |    | <b>#</b>                                                                                                    |
|         |              |      |    |    | 请选择文档操作                                                                                                    |
|         |              |      |    |    | @ < 8 ± ₫ …                                                                                                    |
|         |              | ,    |    |    | <ul> <li>我的应用</li> <li>常用 </li> <li>更多 </li> <li>面 回收站</li> <li>一未成存到本地的文件/文件夹</li> <li>④ 一正在回答的文件/文件夹</li> </ul>                                                                                                    |
|         |              |      |    |    | i                                                                                                    |

进入云端回收站后,找到被误删的文件,选中并点击上方【还原】,该文件就会被还原到原文件所在位置。

| <ul><li>○ 还原 × 永久删除</li><li>◎ 查看大小</li></ul> |            |                     |
|----------------------------------------------|------------|---------------------|
| 文档名称                                         | 删除者        | 删除时间                |
| 中国人民大学使用手册.pdf                               | 5 × ◎ 云盘理员 | 2021/05/24 07:54:07 |
| 常见问题解答.pdf                                   | 云盘理员       | 2021/05/10 10:16:07 |
| 中国人民大学使用手册.pdf                               | 云盘理员       | 2021/03/08 15:01:15 |
| 常见问题解答.pdf                                   | 云盘理员       | 2021/03/06 12:18:50 |

# 四、云盘 PC 端无法预览具有访问权限的文件夹下的内

容

选中相应文件夹后,点击"缓存",即可同步文件夹内

### 容至本地云盘。

| 名称 | 修改日期             | 美型      | 大小     |
|----|------------------|---------|--------|
| 6  | 2021/4/9 17:19   | DOCX 文档 | 13 KB  |
| 6  | 2020/12/11 15:42 | DOCX 文档 | 74 KB  |
| 6  | 2021/3/4 15:37   | PNG 图像  | 48 KB  |
| 5  | 2021/3/4 10:19   | JPEG 图像 | 241 KB |
| 3  | 2021/1/15 17:01  | DOCX 文档 | 12 KB  |
| 3  | 2021/1/18 17:05  | DOCX 文档 | 16 KB  |
|    | 2021/1/18 9:09   | DOCX 文档 | 14 KB  |

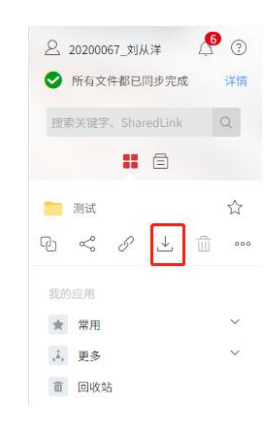

五、Windows 云盘 PC 客户端登录时,点击"立即更新" 没有反应?

您可选择于云盘登录页 https://pan.ruc.edu.cn/点击 windows 图标后下载对应客户端,下载完成后点击安装即可。

六、云盘客户端更新后,出现"无法执行重命名操作" 提示?

这可能是因更新前存在的云盘本地缓存与更新后路径 冲突,可以选择清除本地缓存后重试。

七、我可以自己设置外链的密码吗?

不可以,目前人大云盘的外链密码全部都在您开启外链 之后随机生成,更好的保障文件的安全性。

八、我想取消之前分享的文件,怎么办?

云盘 web 端在共享的文件/文件夹右侧点击"共享"/ "HTTP 共享"-点击"×"或"关闭链接"即可取消已经开 启的共享。

或是点击左侧边栏"我的共享",选中需要取消共享的

文件,点击"取消共享"。

共享

| 享                          |                   |                         |      |    |       |       |      |
|----------------------------|-------------------|-------------------------|------|----|-------|-------|------|
| iharedLink: Any            | yShare://云盘用户使用手册 |                         |      |    |       |       | 复制链接 |
| 添加访问者: Q                   | 请输入用户、部门名称        |                         |      |    |       |       | 添加更多 |
| 禁用继承权限                     |                   |                         |      |    |       |       |      |
| 访问者                        | 来自                | 权限类型                    | 访问权限 | 1  | 有效期   |       | 操作   |
| 云盘管理员                      |                   |                         | 所有者  |    | 永久有效  |       |      |
|                            |                   |                         | 所有者  | ~  | 永久有效  |       | ×    |
|                            | HTTP共享            |                         |      |    |       | ×     |      |
|                            | PDE 中国人民          | 大学云盘用户使用手册.p            | odf  |    | 关闭链接  |       |      |
|                            | HTTPLink:         |                         |      |    | 复制链   | æ     |      |
|                            | 访问权限:<br>有效期限:    | ✓ 预览<br>2021-05-26 23:5 | 9 首  |    | 查看原图  |       |      |
|                            |                   |                         |      |    | 下载二维码 |       |      |
|                            |                   | 文档 搜索                   | ē 审核 | 消息 | 我的    |       |      |
| ] 全部文档                     | 🔽 ⊘ 取消共同          | ī                       |      |    |       |       |      |
| 常用                         | 文档名称              |                         |      |    |       |       | 共享详情 |
|                            | 🔽 🚞 云盘用           | 户使用手册                   |      |    | 0     | @ ペ ₽ | 查看 ~ |
| 3 我的共享                     |                   |                         |      |    |       |       |      |
| 3 我的共享<br>3 文件锁管理          |                   |                         |      |    |       |       |      |
| 3 我的共享<br>3 文件锁管理<br>1 回收站 |                   |                         |      |    |       |       |      |

云盘客户端选中共享的文件/文件夹,右侧侧边栏"共 享"/"HTTP共享"-点击"×"或"关闭链接"即可取消已 经开启的共享。

或是点击"更多"-"我的共享",选中文件"取消共享"。

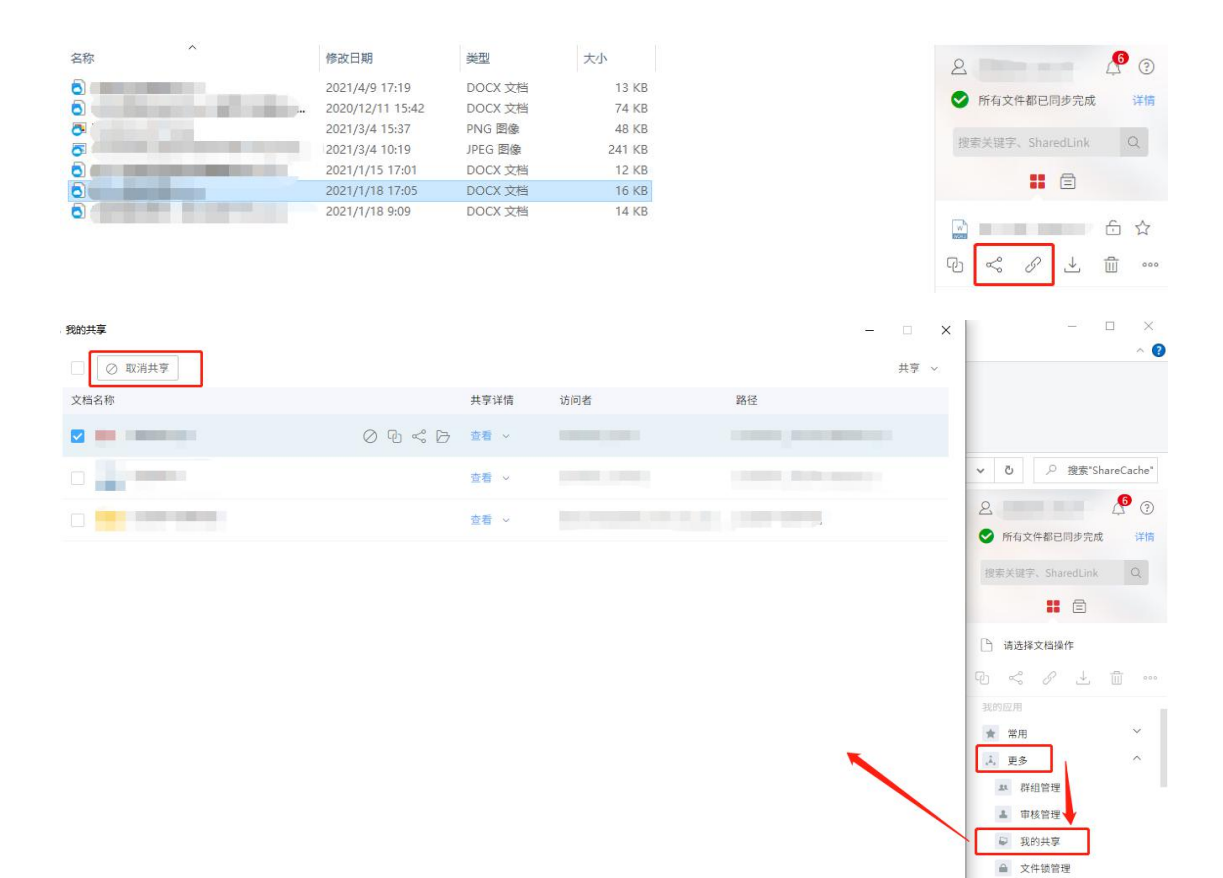

## 九、如何查看我的个人网盘使用情况

1. 登录云盘 web 端,点击顶部"我的"查看。

|                                       | <b>人大云盘</b> <sub>文林</sub>             | 当 搜索                                     | 审核 消 | 息 我的 |                     |                 |
|---------------------------------------|---------------------------------------|------------------------------------------|------|------|---------------------|-----------------|
| A ≝ 我的资料                              | 账户信息                                  |                                          |      |      |                     |                 |
| <ol> <li>联系人</li> <li>我的设备</li> </ol> | 风 用户:<br>显示:<br>修改密码 用户:<br>密级<br>认证: | 名: 云盘管理员<br>角色: 普通用户<br>: 非密<br>类型: 本地用户 | Ľ    |      | 直属部门:<br>手机:<br>邮稿: | 管理员权限<br>ビ<br>ビ |
|                                       | 記録空间                                  | 2.8280 OB/OB                             |      |      |                     |                 |

## 2. PC 客户端右键右下角云盘托盘图标即可看到。

|                                                         | - 🗆 ×                                         |
|---------------------------------------------------------|-----------------------------------------------|
| hwww.tatx = ۲۰۰۰                                        | 登录 100 — 100 米                                |
| 文件 <mark>开始</mark> 抓入设计 布局 引用 邮件 审测 规图 美化大师 ♀ 告诉我你想要做什么 | A 共享                                          |
|                                                         | AaBbC AaBbC<br>示題 副标題 - 2 法経-                 |
| 空時版 g 字体 g 段階 g 祥式                                      | 5 编辑 ^                                        |
|                                                         | 白' 显示多爾口                                      |
|                                                         | 781T#                                         |
| Breat Maria                                             | 网站打开<br>4.43GB/10.00GB,已使用 44.28%<br>设置<br>关于 |
| 第 9 页, 共 10 页 1650 个字 [] 8 中文(中国)                       | 11 注稿                                         |
|                                                         | 2017/12/27                                    |

十、PC客户端文件上不同的图标有什么区别?

文件存在云端,未缓存到本地时,文件上标有待缓存
 图标
 文件正在上传或正在下载时,文件上标有待同步
 图标
 文件已同步到本地时,文件上会有同步完成图标

文件未缓存到本地,并且文件被有修改权限的用户打开锁定,云端锁定图标

文件同步完成,且被有修改权限的用户(包括自己)打开锁定,本地锁定图标

十一、插入 U盘会导致云盘不停闪屏, 该怎么办?

1. 如果安装的杀毒软件是 360

 $\checkmark$ 

在 360 的 U 盘 安全防护设置中,取消【插入 U 盘后在 系统窗口的侧边栏展现 U 盘内容】勾选,因为云盘的功能区 块位于系统窗口的侧边栏,与 360 杀毒软件重合,故导致两者 并存时会冲突。

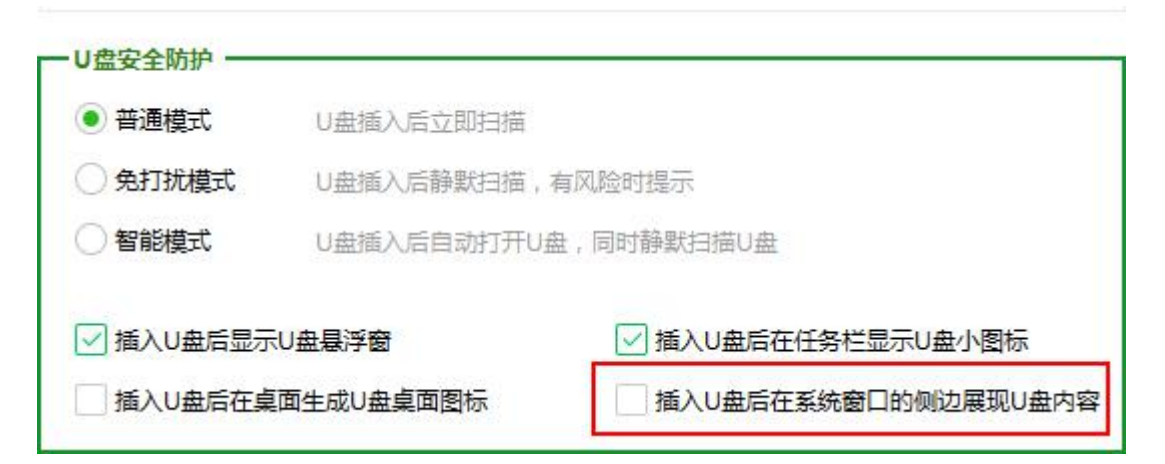

### 2. 如果安装的杀毒软件是电脑管家

在电脑管家的设置中,取消【使用 U 盘时,在文件系统窗口的侧边展现 U 盘内容】。

| ♥电脑管家 -                                                                                                    | 设置中心                                                                                                    |
|----------------------------------------------------------------------------------------------------|----------------------------------------------------------------------------------------------------|
| 常规设置<br>杀<br>事<br>时 7<br>7<br>7<br>7<br>7<br>7<br>7<br>7<br>7<br>7<br>7<br>7<br>7<br>7<br>7<br>7<br>7<br>7<br>7 | U盘防火塘设置 <ul> <li>禁用Windows系统的自动播放功能(重启后生效)</li> <li>使用U盘时,在工具栏添加U盘管理图标</li> <li>使用U盘时,在文件系统窗口的侧边展示U盘内容</li> <li>-使U盘与电脑之间的文件传输更加快捷方便</li> <li>使用U盘时,弹窗提醒我打开U盘</li> <li>同时为我推荐最近使用的文档文件,方便直接打开</li> <li>使用U盘时,自动扫描U盘病毒木马</li> <li>拦截到的病毒自动清除</li> </ul> |
|                                                                                                    | 恢复默认设置                                                                                                    |
|                                                                                                    | 确定 取消 应用                                                                                                    |

## 3. 如果未插入 U 盘也有闪屏现象, 进行如下操作

退出客户端-将人大云盘的安装目录与缓存目录均加入 360或电脑管家的信任列表-重新登录客户端。

# 十二、以上内容都不能解决我的问题

请拨打 ITS 服务热线 62516251 进行咨询。